## 1. <u>https://candidate-portal.nasba.org</u> 홈페이지에서 Register 메뉴로 들어갑니다.

| NASBA SINGLE SIG                                                                                        | N ON                                 |                                                                                                    |                                                          |              |  |
|----------------------------------------------------------------------------------------------------|--------------------------------------|----------------------------------------------------------------------------------------------------|----------------------------------------------------------|--------------|--|
| If you are a first time user, you need to create application to your Board of Accountancy or c process. |                                      | NASBA (CPA Central) 홈페이지 또는 응시주별<br>Board of Accountancy 상에 입력된 내용과 동일한 first, last name 과<br>이메일 주소를 입력합니다.                                                             |                                                          |              |  |
| First name<br>Last name<br>Email                                                                        |                                      | *예) NASBA 로 application 을 신청하는 Maine, Vermont, Montana,<br>Washington 주 등은 CPA Central 홈페이지에 등록된 정보를,<br>CA 주로 응시하신 분들은 CA Board of Accountancy 에 등록된 정보와<br>동일하게 기입합니다. |                                                          |              |  |
| Date of Birth (YYYY-MM-DD)                                                                              |                                      | 년도-월-일 순서대로 생년월일을 기입합니다.                                                                                                    |                                                          |              |  |
| Jurisdiction code is the two letter abbrevi                                                             | ation for the s                      | tate.                                                                                                    |                                                          |              |  |
| 1 Jurisdiction Code                                                                                     |                                      |                                                                                                    |                                                          |              |  |
| Jurisdiction candidate id is assigned by yo<br>If you don't know your jurisdiction candid               | ur jurisdictior<br>ate id, please    | n or it's designee.<br>call 1-866-MY-NASBA                                                                                                    |                                                          |              |  |
| 2 Jurisdiction Candidate ID                                                                             |                                      |                                                                                                    |                                                          |              |  |
| 3 Password                                                                                              |                                      |                                                                                                    |                                                          |              |  |
| Confirm password                                                                                        |                                      |                                                                                                    |                                                          |              |  |
|                                                                                                    | « B                                  | ick to Login Regist                                                                                                    |                                                          |              |  |
|                                                                                                    |                                      |                                                                                                    |                                                          |              |  |
| 1 Jurisdiction Code                                                                                     | ② Ju                                 | risdiction Candidate ID                                                                                                    | ③ Password                                               |              |  |
| 아래와 같이 2글자로<br>기입합니다.<br>Maine – ME<br>Vermont – VT<br>California – CA                                  | * NAS<br>우측<br>기입<br><b>- 해</b><br>맨 | SBA 로 응시하는 state 는 CPA Central 홈페이지의<br>* 상단에서 확인이 가능한 Jurisdiction ID 를<br>L합니다.<br>당 ID 는 0123456 형태로 8자리로 나와있습니다만,<br>앞의 숫자 0을 제외하고 기입해 주세요!                          | 8자리 이상의 글자,<br>대문자/소문자/숫자/기<br>모두 들어가도록 pass<br>를 설정합니다. | 기호가<br>sword |  |
| Montana – MT<br>Washington – WA                                                                         | * CA<br>확인                           | 주는 Board of Accountancy 홈페이지에서<br>! 가능한 Unique Identifier 번호를 기입합니다.                                                                                                    |                                                          |              |  |

## 2. SETUP SECRET QUESTION 기입

|     | 추후 로그인 시에 함께 입력해야 하는 내용이므로,<br><b>반드시 질문에 대한 내용을 메모</b> 해 두시기 바랍니다. |                                                                           |
|-----|---------------------------------------------------------------------|---------------------------------------------------------------------------|
| aa1 |                                                                     |                                                                           |
| aa2 |                                                                     |                                                                           |
| aa3 |                                                                     |                                                                           |
|     |                                                                     | Subr                                                                      |
|     | aa1<br>aa2<br>aa3                                                   | 추후 로그인 시에 함께 입력해야 하는 내용이므로,<br>반드시 질문에 대한 내용을 메모해 두시기 바랍니다.<br>aa1<br>aa2 |

## 3. Email Verification

| EMAIL VERIFICATION                                                                   |                                        |  |
|--------------------------------------------------------------------------------------|----------------------------------------|--|
|                                                                                      | 등록하신 이메일로 링크가 포함된<br>이메일 수령이 가능하며, 링크를 |  |
| Xou pood to verify your empil address to activate your account                       | 글닉아어 활성와압니다.                           |  |
|                                                                                      |                                        |  |
| An email with instructions to verify your email address has been sent to you.        |                                        |  |
| Haven't received a verification code in your email? Click here to re-send the email. |                                        |  |
|                                                                                      |                                        |  |

## 4. 다시 <u>https://candidate-portal.nasba.org</u> 로 접속하여 로그인 합니다.

| NASBA SINGLE SIGN ON |                  |        |  |  |  |
|----------------------|------------------|--------|--|--|--|
| Email                |                  |        |  |  |  |
| Password             | Forgot Password? | Log in |  |  |  |